Academic Success Center

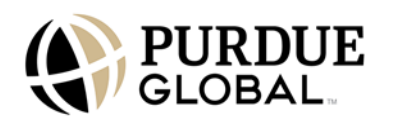

## PG411 Self-Registration

Registering for PG411 is quick and easy! Once registered for PG411, students can submit paper, projects, assignments, and questions for tutor review, use Turnitin, connect with live tutoring services, and access academic resources. PG411 is a no-credit, no-cost, ungraded course, and students are not required to participate or complete any activities.

1. Click or select here to go to Purdue Global Campus.

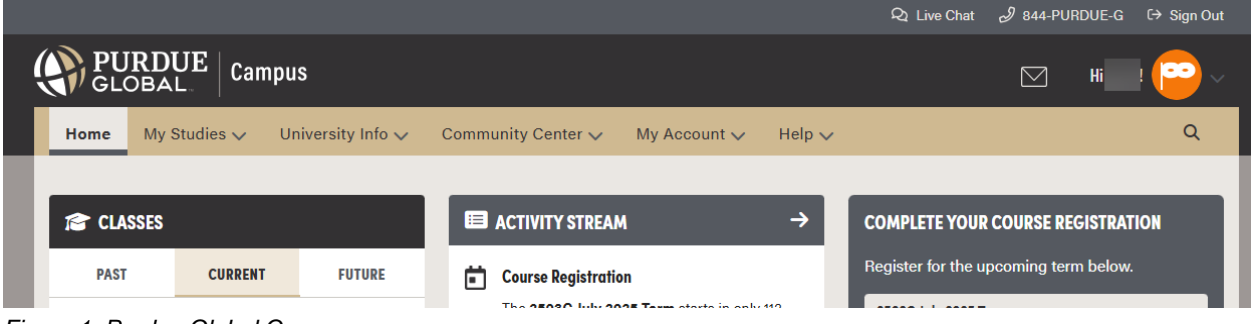

Figure 1. Purdue Global Campus

2. Click or select the drop-down arrow beside "My Studies," then select Degree Plan.

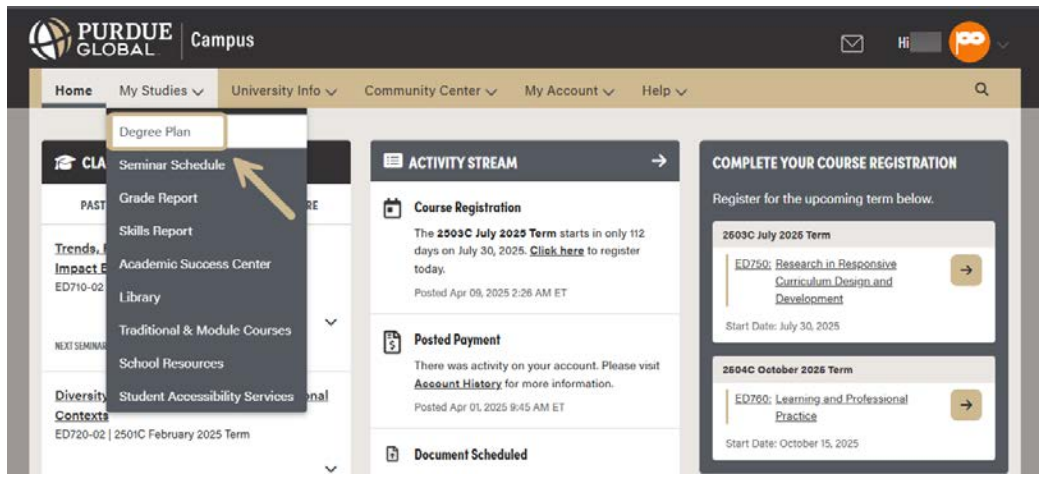

Figure 2. Degree Plan in PG Campus

© 2025 by Purdue University Global Academic Success Center. All rights reserved. This material may not be published, reproduced, broadcast, rewritten, or redistributed without permission.

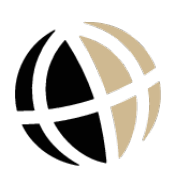

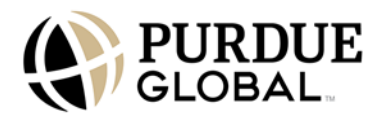

3. Access your Degree Plan.

|                                                                       |                                                                                                    | ampus                    |                                         |                                     |           |          | Hi    |         |  |
|-----------------------------------------------------------------------|----------------------------------------------------------------------------------------------------|--------------------------|-----------------------------------------|-------------------------------------|-----------|----------|-------|---------|--|
| Home                                                                  | My Studies 🔨                                                                                                    | 🗸 University Info 🗸      | Community Center 🗸                      | My Account 🗸                        | Help 🗸    |          |       | Q       |  |
| DEGREE F<br>STUDENT II<br>Student ID<br>Name:<br>Program<br>Doctor of | DEGREE PLAN PRINT STUDENT INFORMATION Student ID: Name: Program Program Dester of Education in Londarship and Inscription |                          |                                         |                                     |           |          |       |         |  |
|                                                                       | S                                                                                                    | Status                   | Active                                  | Grade Point Avera                   | age (GPA) | 0.00     |       |         |  |
|                                                                       | E                                                                                                    | Expected Start Date      | Feb 26, 2025                            | Credits Required                    |           | 90       |       |         |  |
|                                                                       | E                                                                                                    | expected Graduation Date | Jun 02, 2026<br>How is this calculated? | Credits Earned<br>Credits Attempted | 1         | 30<br>30 |       |         |  |
| ADJUST RE                                                             | ADJUST REGISTRATION CREDITS                                                                                               |                          |                                         |                                     |           |          |       |         |  |
| SEQU                                                                  | ENCE R                                                                                                    | REQUIREMENTS             |                                         |                                     |           |          |       |         |  |
| SHOW CO                                                               | SHOW COMPLETED TERMS                                                                                                    |                          |                                         |                                     |           |          |       |         |  |
| Course                                                                | e                                                                                                    | Term                     | n Sem                                   | linar                               | Status    | Credits  | Grade | Options |  |

Figure 3. Sample Degree Plan

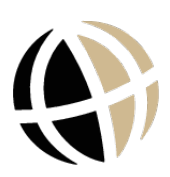

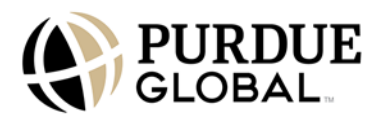

4. Scroll down to the Student Enrichment section.

| Home My Studies 🗸                            | UniversityInfo 🗸           | Community Center 🗸 | My Account 🗸 | Help 🗸                     | ۹                 |
|----------------------------------------------|----------------------------|--------------------|--------------|----------------------------|-------------------|
| ED840: Applied Research Pro<br>Dissemination | oject IV Project 2602      | с                  |              | Not Scheduled              | 5                 |
| STUDENT ENRICHMENT                           | $\leftarrow$               |                    |              |                            |                   |
| Course                                       |                            |                    | Term         | Seminar                    | Status            |
| PG160: Purdue Global Orient                  | tation                     |                    | O_2501C      | Thursday 4:00 - 5:00 PM ET | Scheduled         |
| PG163: ExcelTrack Orientatio                 | 'n                         | REGISTER           | 0_2502C ~    |                            | Not Scheduled     |
| PG180: New Student Orienta                   | tion: Your Gateway to Succ | REGISTER           | 0_2502C ~    |                            | Not Scheduled     |
| PG411: Help! Student Succes                  | s Connection               | REGISTER           | SPT          |                            | Not Scheduled     |
| PRIOR LEARNING                               |                            |                    |              |                            | Credits Earned 30 |

Figure 4. Student Enrichment Section

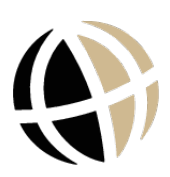

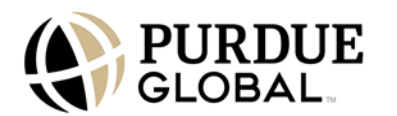

## 5. Locate PG411: Help! Student Success Connection. Click Register.

|                                                                                                    |                                                               |                                     |                                                              |                                       |   | Ľ                     | HI                                         |   |  |
|----------------------------------------------------------------------------------------------------|---------------------------------------------------------------|-------------------------------------|--------------------------------------------------------------|---------------------------------------|---|-----------------------|--------------------------------------------|---|--|
| Home My Studies 🗸                                                                                                    | UniversityInfo 🗸                                              | Community Center 🗸                  | My Account 🗸                                                 | 🗸 Help 🧹                              |   |                       |                                            | Q |  |
| <b>2602C</b>   Mar 25, 2026 - Ju                                                                                       | <b>2602C</b>   Mar 25, 2026 - Jun 2, 2026                     |                                     |                                                              |                                       |   |                       |                                            |   |  |
| ED830: Applied Research Pro<br>Implementation and Analysis                                                             | roject III Project 26020                                      | 2                                   |                                                              | Not Scheduled                         | 5 |                       |                                            |   |  |
| ED840: Applied Research Pro<br>Dissemination                                                                           | roject IV Project 26020                                       | 0                                   |                                                              | Not Scheduled                         | 5 |                       |                                            |   |  |
| STUDENT ENRICHMENT                                                                                                    | ←                                                             |                                     |                                                              |                                       |   |                       |                                            |   |  |
| Course                                                                                                    |                                                               |                                     | Term                                                         | Seminar                               |   | s                     | tatus                                      |   |  |
| Course PG160: Purdue Global Orient                                                                                     | tation                                                        |                                     | <b>Term</b><br>O_2501C                                       | Seminar<br>Thursday 4:00 - 5:00 PM ET |   | <b>S</b><br>Scl       | <b>tatus</b><br>neduled                    | _ |  |
| Course PG160: Purdue Global Orient PG163: ExcelTrack Orientatio                                                        | tation<br>2n                                                  | REGISTER                            | Term<br>0_2501C<br>0_2502C V                                 | Seminar<br>Thursday 4:00 - 5:00 PM ET |   | Scl<br>Not S          | tatus<br>neduled<br>Scheduled              |   |  |
| Course PG160: Purdue Global Orient PG163: ExcelTrack Orientatio PG180: New Student Orienta                             | tation<br>21<br>ation: Your Gateway to Succe                  | REGISTER<br>SS REGISTER             | Term<br>0_2501C<br>0_2502C ~<br>0_2502C ~                    | Seminar<br>Thursday 4:00 - 5:00 PM ET |   | Scl<br>Not S<br>Not S | tatus<br>neduled<br>Scheduled              |   |  |
| Course PG160: Purdue Global Orient PG163: ExcelTrack Orientatio PG180: New Student Orienta PG411: Help! Student Succes | tation<br>on<br>stion: Your Gateway to Succe<br>ss Connection | REGISTER<br>SS REGISTER<br>REGISTER | Term       O_2501C       0_2502C ▼       0_2502C ▼       SPT | Seminar<br>Thursday 4:00 - 5:00 PM ET |   | Scl<br>Not S<br>Not S | tatus<br>neduled<br>Scheduled<br>Scheduled |   |  |

Figure 5. Register for PG411

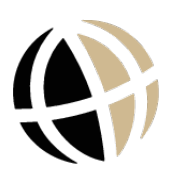

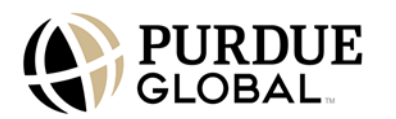

6. You will see a pop-up window asking you to confirm. Click or select "YES, REGISTER."

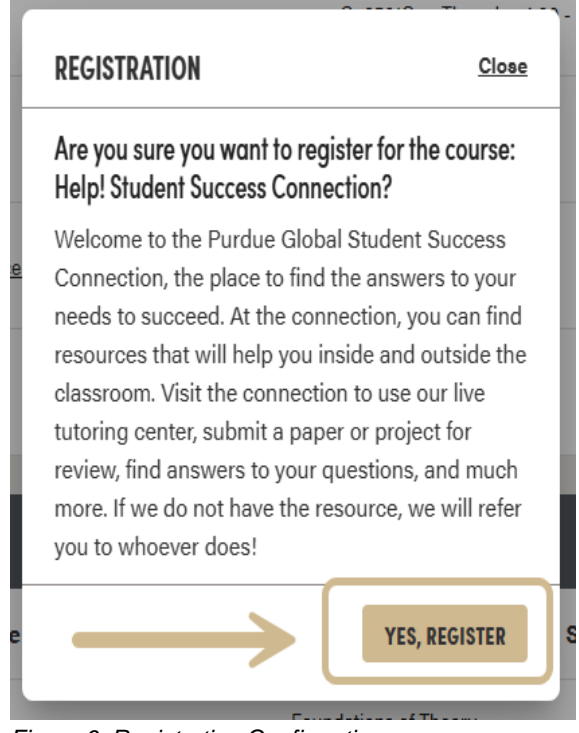

- Figure 6. Registration Confirmation
- 7. You will see a "Registration Confirmed" pop-up. Click OKAY.

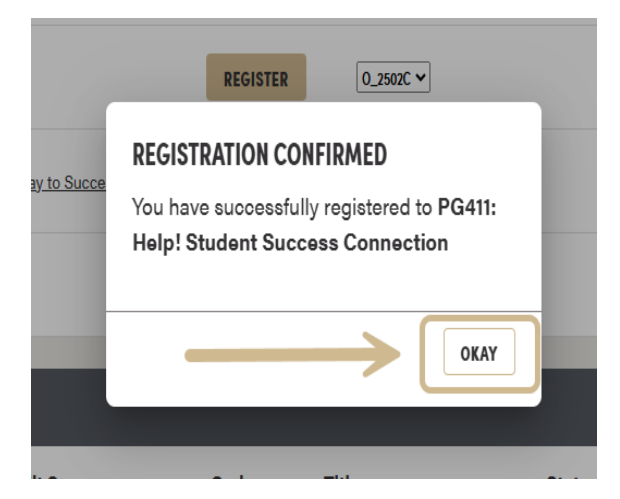

Figure 7. Registration Confirmed.

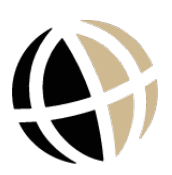

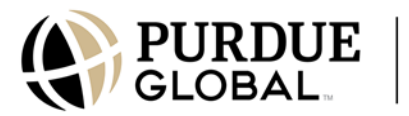

8. You are now registered for **PG411: Help! Student Success Connection**! You can now access PG411 and all of the Academic Success Center's services and resources under your classes on PG Campus.

| CLASSES                                                        |         |        |  |  |  |  |  |  |
|----------------------------------------------------------------|---------|--------|--|--|--|--|--|--|
| PAST                                                           | CURRENT | FUTURE |  |  |  |  |  |  |
| Help! Student Success Connection<br>PG411-02   Self Paced Term |         |        |  |  |  |  |  |  |
| Class Roster                                                   |         |        |  |  |  |  |  |  |
| Figure 8. PG411 in Classes list.                               |         |        |  |  |  |  |  |  |

© 2025 by Purdue University Global Academic Success Center. All rights reserved. This material may not be published, reproduced, broadcast, rewritten, or redistributed without permission.

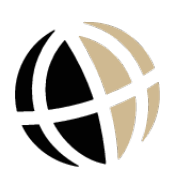